# Web 検査結果照会システム

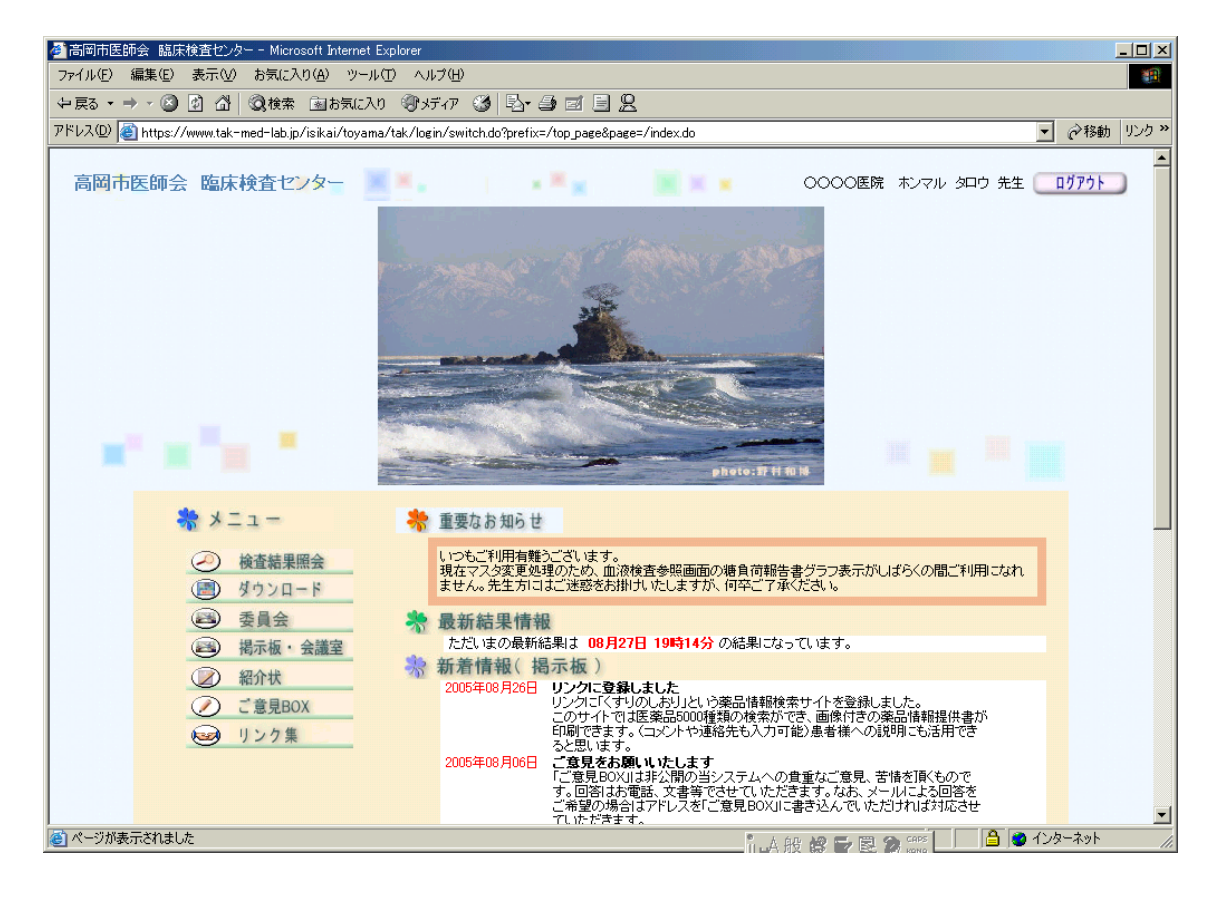

はじめに

Web 検査結果照会システムは、インターネットを利用して検査結果を参照していただくシステムです。

参照していただける検査結果は、当臨床検査センターにご依頼いただいた検査結果全般(外注項目含む)ですが、病理 検査など一部特殊なものを除きます。

尚ご利用には事前の登録が必要です。登録は当臨床検査センターにご連絡ください。

セキュリティについて

当システムはインターネットを使用するため現在考えられる高レベルのセキュリティを施しており、登録 ID、パスワードの管理にも細心の注意を払っています。

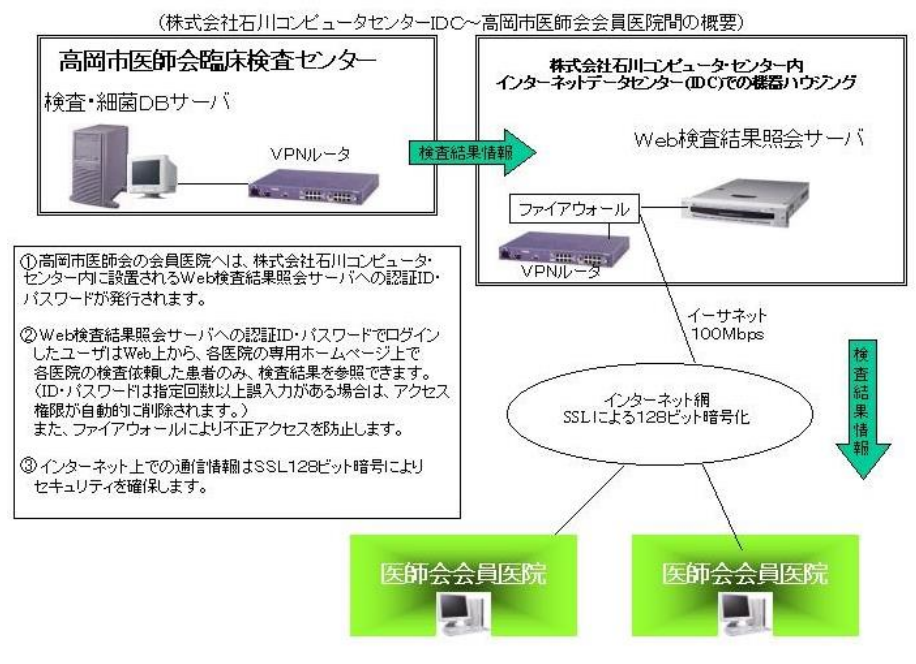

高岡市医師会臨床検査センター システム概要図

## 操作法および説明

#### ログイン画面

| 高岡市医師会 臨床検査センター - Microsoft Internet Explorer                          |                                                                                                    |
|------------------------------------------------------------------------|----------------------------------------------------------------------------------------------------|
| ファイル(E) 編集(E) 表示(V) お気に入り(A) ツール(T) ヘルブ(H)                             | ter en la companya de la companya de la companya de la companya de la companya de la companya de la companya de                                                                                                    |
| ▶ 辰5 - → - ② 図 ふ ◎検索 回お気に入り ③メディア ③ 図・金 回 目 品                          |                                                                                                    |
| ドレス① 🕘 https://www.tak-med-lab.jp/isikai/toyama/tak/index.jsp          | ✓ ご移動 リンク ※                                                                                                    |
| 高岡市医師会 臨床検査セン<br>ログインD [#40001hsp<br>1/2/2-F ********]<br>ログイン<br>ログイン |                                                                                                    |
|                                                                        | - NALE AND - INT GALE AND - INT - INT - |

事前登録が完了後お知らせするアドレスにアクセ スしていただくと左図のログイン画面が表示されま す。

ログイン ID およびパスワードを入力し、実行キー (Enter キー)を押す。またはログインボタンをクリッ クしてください。

注:ログイン ID 入力後パスワードへの移動には Tabキーまたはマウスでパスワード欄をクリックして ください。ログイン ID 入力後、実行キーを押すとエ ラーになります。

◎ エラーを5回以上起こす(ログイン失敗)とロックされご利用できなくなります。ロック解除は当検査センターで行います。 お手数ですが、当検査センターまでご連絡ください。匝0766-21-0210

トップページ

ログインに成功するとトップページが表示されます。

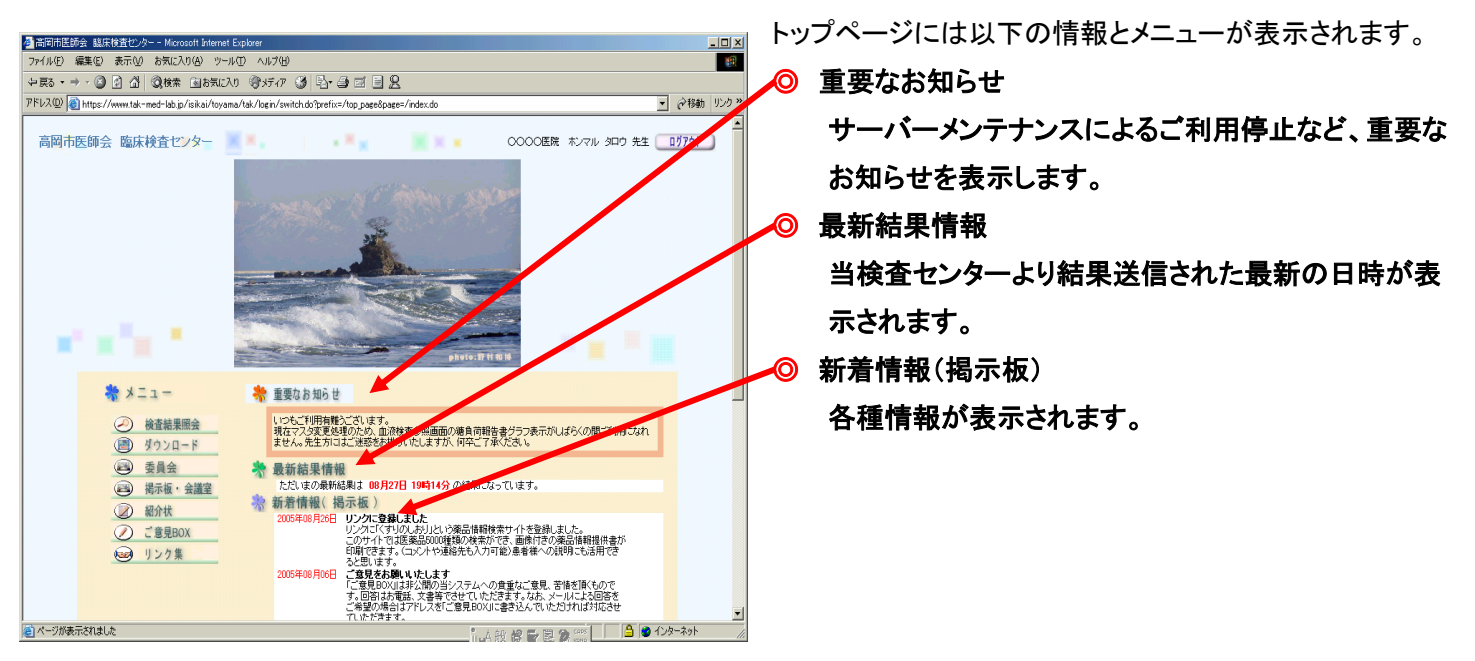

- 1 検査結果照会 : 検査結果の検索・参照画面・紹介状の作成ができます。
- 2 ダウンロード : 検査結果のダウンロード画面
- ③ 委員会 : 各種委員会の連絡などに使用します。(委員会登録要)
- ④ 掲示板・会議室 : 掲示板は当検査センターからの掲示、会議室は先生方の情報交換に使用します。どちらも公開となります。当検査センターへのご意見箱も設置してあります。お返事は掲示板・ご意見箱で行います。
- ⑤ 紹介状 : 検査結果照会画面で作成、送信された紹介状を参照することができます。

AdobeSystems 社の AcrobatReader5.0 以上が必要です。

- ⑥ ご意見BOX : 当検査センターへのご意見等をお入れください。(非公開)お返事は電話・FAX等で対応いたします。
- ⑦ リンク集 : お役立ちサイトのリンク集です。薬剤情報提供書が作成できるサイトなど掲載。

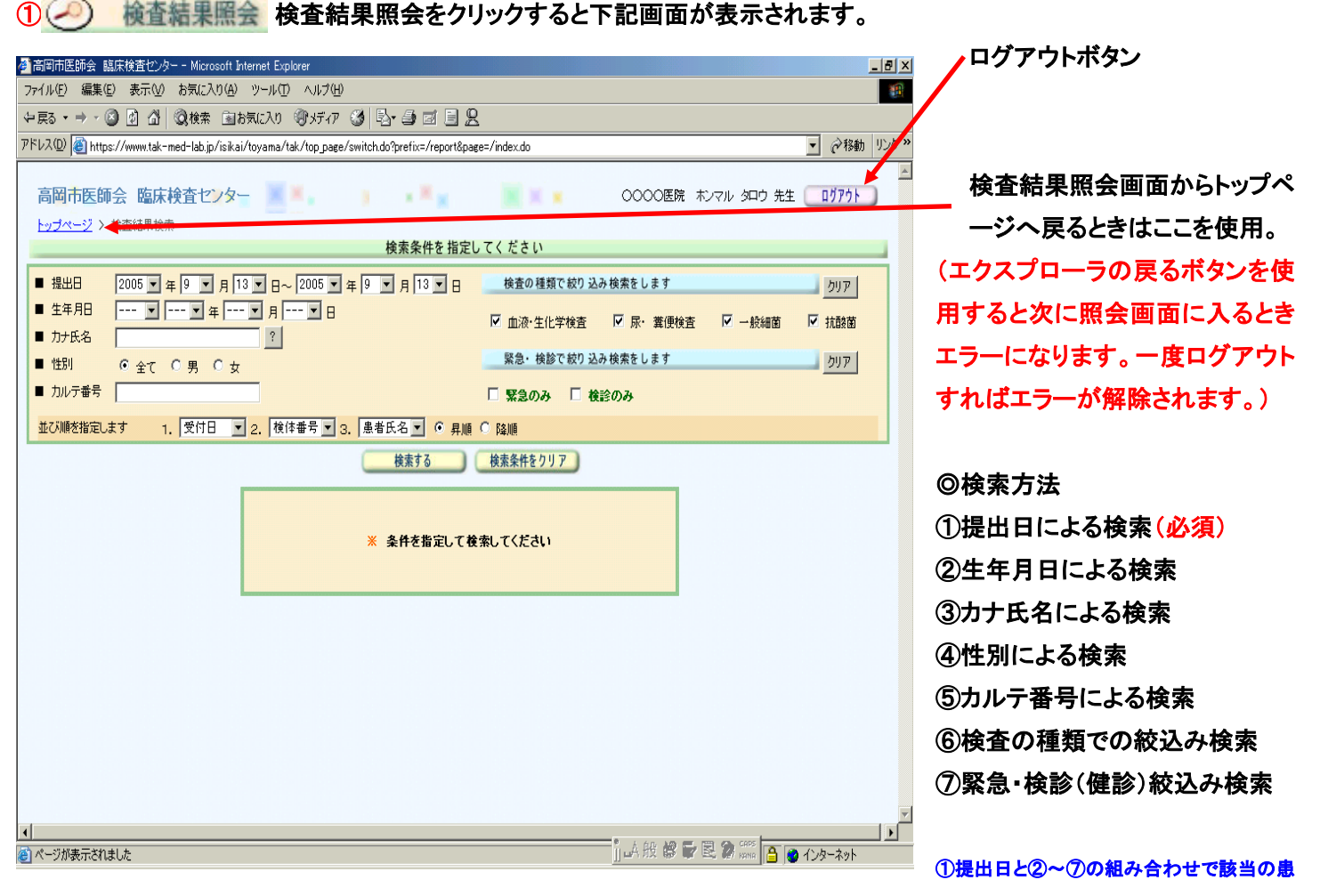

者様の検索を実行します。検索項目が多くなればそれだけレスポンスが悪くなる為、提出日で検索後次画面で選択する方法をお勧めします。 ◎並び順は受付日、検体番号、患者氏名で昇順、降順が選択できます。

## ※カナ氏名は日本語直接入力の他に 🧾 ボタンからマウス入力が可能で、クリックすると下の画面が開きます。

| 计氏名            | መ <u>አ</u> ታ | ) – Mic | rosoft | Interne | t Expl | lorer |   |      |          |    |   |          |           |          |    |   | J         | <u> </u> | <mark>※</mark> カナ氏名は姓名を <mark>半角カナ</mark> |
|----------------|--------------|---------|--------|---------|--------|-------|---|------|----------|----|---|----------|-----------|----------|----|---|-----------|----------|-------------------------------------------|
|                |              |         |        |         |        |       |   |      |          |    |   |          |           |          | 入力 |   | 閉じる       |          | 姓名の間に <mark>半角スペース</mark> を入              |
| R              | 15           | Ø.      | ザ      | л       | ۲      | 7     | 7 | Ē    | 7        | 7  | Λ | t        | <u></u> 9 | ታ        | Ъ  | P | Backspace |          | てください。                                    |
| ۲              | Ë            | Ŧ       | ジ      | *       | ı      | 1     | ₹ | y    | <u>ـ</u> | N. | ٢ | Ξ        | Ŧ         | <u>ې</u> | *  | 1 | <u></u>   |          | │<br>│※該当するカナ氏名を入力し                       |
| プ              | ブ            | ッ       | ズ      | グ       | Э      | •     | 2 | N    | Ε        | 4  | 7 | <u>₹</u> | ッ         | 2        | ク  | ゥ | 789       |          | ら 入力 ポタンを押                                |
| ~              | <u>~</u>     | デ       | ゼ      | ゲ       | ÿ      | I     |   | V    |          | ×  | _ | ネ        | Ŧ         | セ        | ケ  | I | 4 5 6     |          |                                           |
| #              | ボ            | ۲       | У      | Ţ       |        | ォ     |   |      |          | Ŧ  | 木 | 2        | ١         | ע        |    | オ | 123       |          |                                           |
|                |              |         |        |         |        |       |   | Spac | e        |    |   |          |           |          |    |   | <u> </u>  |          | します。                                      |
| A              | в            | С       | D      | E       | F      | G     | н | Ι    | J        | к  | L | м        |           |          |    |   |           | -        | カナ氏名は先頭1文字でも検索可能で、                        |
| Ν              | 0            | Р       | Q      | R       | S      | Т     | U | V    | W        | X  | Y | Z        |           |          |    |   |           |          | 字数が少ないほどレスポンスは早くな                         |
| (Second Second |              |         |        |         |        |       |   |      |          |    |   |          |           |          |    |   |           |          | <br>  す。                                  |

をクリックしてもカーソルは見えませんが、半角スペース入力をしています。

◎検索条件入力後 \_\_\_\_検索する \_\_\_\_ をクリックしてください。

Space

検索する

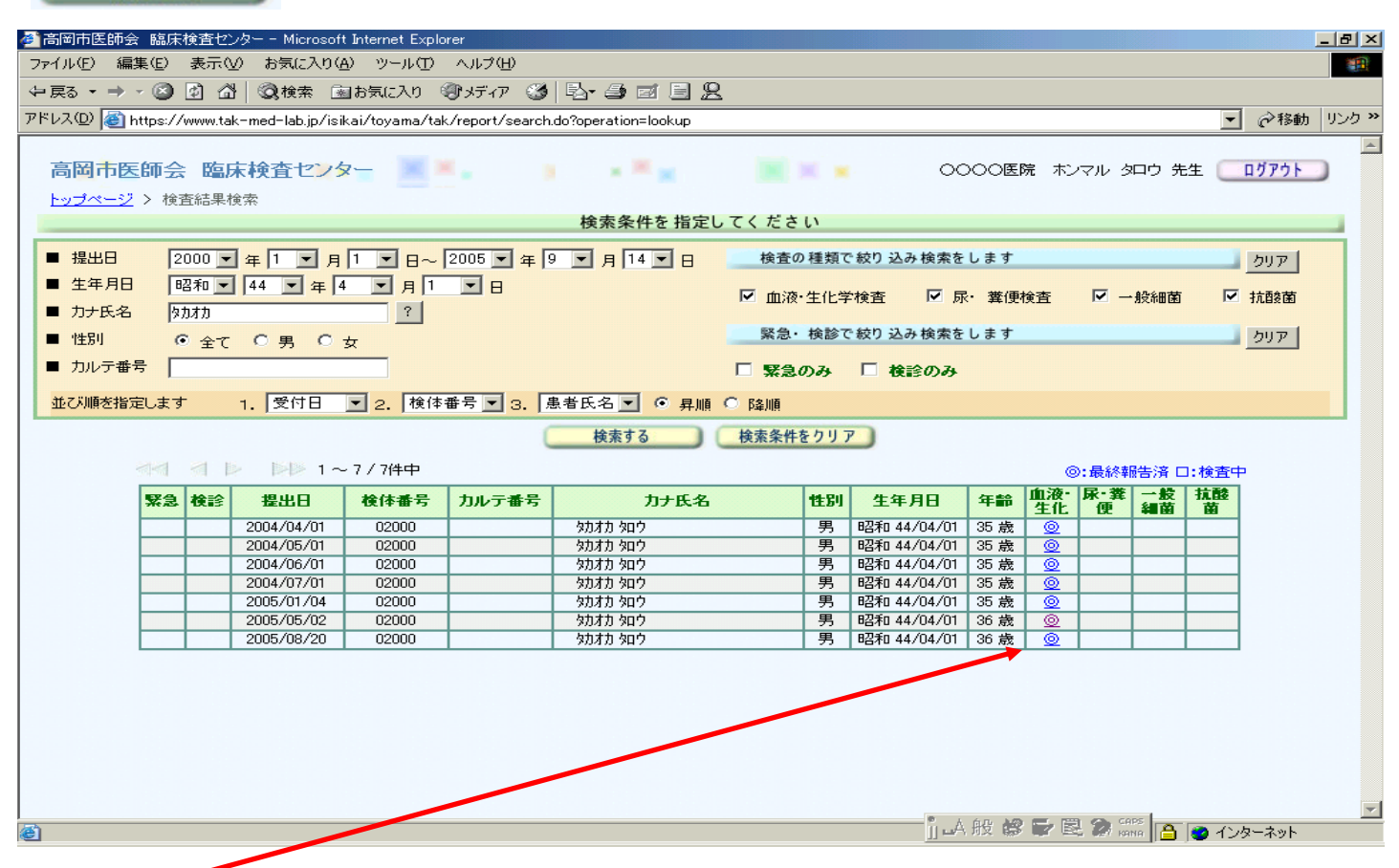

#### 次に一覧の◎または□をクリックすると下の結果参照画面が表示されます。

| 🖉 高岡市医師会 臨床検査センタ           | 2— - Microsoft Intern | net Explorer      |                     |                |                     |               |                         |           |                     |
|----------------------------|-----------------------|-------------------|---------------------|----------------|---------------------|---------------|-------------------------|-----------|---------------------|
| ファイル(E) 編集(E) 表示(⊻)        | お気に入り( <u>A</u> ) ツ   | ールローへ             | レプ(出)               |                |                     |               |                         |           |                     |
| ⇔戻る・⇒・図図 🕼 🚮               | 🔍検索 📓お気()             | こ入り (例)メ          | F17 🎯 🖏 🛔           |                | g                   |               |                         |           |                     |
| アドレス(D) 🙆 https://www.tak- | med-lab in/isikai/tov | -<br>/ama/tak/rec | ort/examination.do? | recient date=: |                     | :2000&class_i | t=1&ex_type=bld&inst_id | =0001     | ▼ 診移動 リンク ※         |
|                            |                       | , annas (ano 1 op |                     | compriserio i  |                     |               |                         |           |                     |
| 高岡市医師会 臨床                  | 検査センター                |                   |                     |                |                     |               | 0000医院 ホンマ              | フル タロウ 先生 | D1777               |
|                            |                       |                   |                     |                |                     |               |                         |           |                     |
|                            |                       | *****             |                     |                | · · · · + = · · · · |               |                         |           |                     |
| ■ 提出日 2005/08              | /20                   | <b>検</b> 体番号      | 02000               | _              | 「夜親コメント             |               |                         |           |                     |
| ■ 力ナ氏名 知初 知                | ס ∎                   | "性別               | 男                   | _              | 「検体コメント             |               |                         | - 4T A    | IN CASE OF LEVE     |
| ■ カルテ番号                    | -                     | 生年月日              | 昭和 44/04/01         | -              | 年齢 3                | 6歳            |                         |           | 1状(結果漆付)」           |
| 11 11 H H H H              |                       |                   |                     |                |                     |               |                         |           |                     |
| 個人検査履歴                     | 血液·生化学検査              | ス=                | マグラフ                | 時系列            | レーダ                 | ₣ャート          | 折れ線グラフ                  | 糖負荷報告書    | ŧ                   |
|                            |                       |                   |                     |                |                     |               |                         |           |                     |
| 全項目                        | 更新                    |                   |                     |                |                     |               |                         |           |                     |
| 項目名                        | 今回(2005/0             | 18/20 )           | 前回(2005/0           | 5/02)          | 基準範囲                | 単位            | □ 施設情報                  |           |                     |
| 総蛋白                        |                       |                   | 6.8                 |                | 6.7 ~8.3            | €/dl          |                         |           |                     |
| GOT                        | 80                    | 再済                | 100                 | 再済             | 12~31               | IU/I          |                         |           |                     |
| GPT                        | 66                    | 再済                | 80                  | 再済             | 8~40                | IU/I          | - 油火去                   |           |                     |
| LDH                        | 600                   | 再済                |                     |                | 110~210             | IU/I          | 2 建裕义                   |           |                     |
| 総ビリルビン                     |                       |                   | 1.6                 |                | 0.2~1               | mg/dl         |                         |           |                     |
| 直接ビリルビン                    |                       |                   | 0.9                 |                | 0~0.4               | mg/dl         |                         |           |                     |
| 間接ビリルビン                    |                       |                   | 0.7                 |                | 0.2 ~0.6            | mg/dl         |                         |           |                     |
| 総コレステロール                   |                       |                   | 248                 |                | 120~220             | mg/dl         |                         |           |                     |
| 中性脂肪                       |                       |                   | 150                 |                | 30~150              | mg/dl         |                         |           |                     |
| 尿素窒素                       |                       |                   | 11.0                |                | 8~22                | mg/dl         |                         |           | _                   |
| クレアチニン                     |                       |                   | 0.9                 |                | 0.6~1.1             | mg/dl         |                         |           |                     |
| 血糖前                        | 140                   |                   |                     |                | ~                   | mg/dl         |                         |           |                     |
| 血糖 30                      | 150                   |                   |                     |                | ~                   | mg/dl         |                         |           |                     |
| 血糖 60                      | 190                   |                   |                     |                | ~                   | mg/dl         |                         |           |                     |
| 血糖 90                      | 200                   |                   |                     |                | ~                   | mg/dl         |                         |           |                     |
| 血糖120                      | 200                   |                   |                     |                | ~                   | mg/dl         |                         |           |                     |
| 血糖150                      | 160                   |                   |                     |                | ~                   | mg/dl         |                         |           |                     |
| HbA1                       | 7.5                   |                   |                     |                | 5.3 ~7.4            | %             |                         |           |                     |
|                            | 100                   |                   |                     |                | X0 - E0             | 1 0/          | 山般修子園                   |           | <u></u><br>(1)ターネット |

#### スコアグラフ スコアグラフを表示

| 高岡市医師会 臨床検査也                  | /ター - Microsoft Inte  | rnet Explorer |                    |                 |         |       |       |     |       |       |      |      |      | - 5  |
|-------------------------------|-----------------------|---------------|--------------------|-----------------|---------|-------|-------|-----|-------|-------|------|------|------|------|
| ファイル(E) 編集(E) 表示(y            | () お気に入り(A)           | ツール① へル       | げ(円)               |                 |         |       |       |     |       |       |      |      |      |      |
| 2 ≣ର • ⇒ - 🖾 🗟 🖄              | 0 ## Bib              | ພະນາ 🖓ຈະ      | F/7 🚳 🖪 -          | 9 a e 9         | p       |       |       |     |       |       |      |      |      |      |
|                               |                       | 40707 4gp.    |                    |                 | 2       |       |       |     |       |       | _    |      | 1041 | 115. |
| TVXW E https://www.ta         | <-med-lab.jp/isikai/t | oyama/tak/rep | ort/blood_score.do |                 |         |       |       |     |       |       | _    | - e  | 1240 | 35   |
|                               |                       |               |                    |                 |         |       |       |     |       |       |      |      |      |      |
| 高尚市医師会 臨床                     | k 検査センター              |               |                    | * <sup></sup> * | 🗮 X 🧯   |       | 00008 | 院木  | 07163 | 知り先   | 注 (  | 077  | '9F  |      |
| <u>トップページ</u> > <u>検査結果</u> 物 | 主意 > 血液検査             |               |                    |                 |         |       |       |     |       |       |      |      |      |      |
| ■ 提出日 2005/0                  | 8/20                  | 後体番号          | 02000              |                 | 依頼コンント  |       |       |     |       |       |      |      |      |      |
| ■力+氏名 物物 ?                    | o <sup>5</sup> ا      | 112月          | 男                  |                 | 検体コメント  |       |       |     |       |       |      |      |      |      |
| ■ カルテ番号                       |                       | 生生日日          | RZ#n 44/04/01      |                 | 2E88 36 |       |       |     |       |       | 服命   | 计(装) | (活什) | n I  |
| - 100 / 8 1                   |                       | 111111        | -012 100001        | -               |         |       |       |     |       |       | Can. |      |      |      |
|                               |                       |               |                    |                 |         |       |       |     |       |       |      | _    |      |      |
| 個人檢查履歷                        | 血液·生化学検査              | 23            | 7557               | 時系列             | レーダチ    | +-+   | 折れ線   | ザラフ |       | 著負荷   | 羅告송  |      |      |      |
|                               | _                     |               |                    |                 |         |       |       |     |       |       |      |      |      |      |
| 全項目 💌                         | 更新                    |               |                    |                 |         |       |       | •   | :90   | ▲ :前回 |      | :90  |      | 重獲   |
| 項目名                           | 今回 (200               | 5/08/20 )     | 前回(2005            | /05/02 )        | 基準範囲    | 単位    | 低     |     | ← 基準  | 範囲 →  |      | 高    |      |      |
| 総蛋白                           |                       |               | 68                 |                 | 6.7~8.3 | ∉/dl  |       |     | •     |       |      |      |      |      |
| GOT                           | 80                    | 西達            | 100                | 西淮              | 12~31   | 10/1  |       |     |       |       |      |      |      |      |
| GPT                           | 66                    | 西流            | 80                 | 高流              | 8~40    | IU/I  |       |     |       |       |      | •    |      |      |
| LDH                           | 600                   | 西達            |                    |                 | 110~210 | IU/I  |       |     |       |       |      |      |      | ٠    |
| 総ピリルビン                        |                       |               | 1.6                |                 | 02~1    | ng/dl |       |     |       |       |      |      |      |      |
| 直接ビリルビン                       |                       |               | 09                 | 1               | 0~0.4   | ag/dl |       |     |       |       |      |      |      |      |
| 間接ビリルビン                       |                       |               | 0.7                |                 | 02~06   | ng/dl |       |     |       |       | •    |      |      |      |
| 総コルスカロール                      |                       | 1             | 248                | 1               | 120~220 | ng/dl |       |     |       |       | 4    |      |      |      |
| 中性脂肪                          |                       |               | 150                |                 | 30~150  | ng/dl |       |     |       | •     |      |      |      |      |
| 尿索窒素                          |                       |               | 11.0               | 1               | 8~22    | mg/dl |       |     | •     |       |      |      |      |      |
| クレアチニン                        |                       |               | 0.9                |                 | 0.6~1.1 | me/dl |       |     | - 4   | ·     |      |      |      |      |
| 血糖酮                           | 140                   |               |                    |                 | ~       | ng/dl |       |     |       |       |      |      |      |      |
| 田間 30                         | 150                   |               |                    |                 | ~       | ng/dl |       |     |       | -     |      | -    |      |      |
| <b>皿根 60</b>                  | 190                   |               |                    |                 | ~       | ng/dl |       |     | -     |       |      |      |      |      |
| 田穂 90                         | 200                   |               |                    |                 | ~       | ng/dl |       |     |       | -     |      | -    |      |      |
| 皿相120                         | 200                   |               |                    |                 | ~       | ag/dl |       |     | -     |       |      |      |      |      |
| Ⅲ粮150                         | 160                   |               |                    |                 | ~       | ng/dl |       |     |       | -     |      | -    |      |      |
| HDA I                         | 75                    |               |                    |                 | 53~74   | %     |       |     |       |       | •    |      |      |      |
| Companya State                | 100                   |               |                    |                 |         | /     |       |     |       |       |      |      |      |      |

レーダチャートを表示

個人検査服整 血液・生化学検査 スコアグラフ 時系列 レーダチャート 新れ線グラフ 教員前報告書

全項目

e × • @移動 りンク \*\*

•

**昭介轪(結果添付)** 

レーダチャート

28

₩Ľ

##ENAES MREVARY

ほうわれました

00

原素空素 中性脂肪

111 クリテチニン

|                                 | 検査センター    | ××.            |             |            | . 0000     | )医院 ホンマル タロウ | 先生 ログアウト   |
|---------------------------------|-----------|----------------|-------------|------------|------------|--------------|------------|
| - <u>ッブページ</u> > <u>検査結果検</u> 索 | > 血液検査    |                |             |            |            |              |            |
| 提出日 2005/08/                    | 20 🔳 1    | 後体番号           | 02000       | ■依頼コンC/ト   |            |              |            |
| 力ナ氏名 物物如                        | , .       | 性別             | 男           | ■ 検体コパント   |            |              |            |
| カルテ番号                           | •:        | 生年月日           | 昭和 44/04/01 | ■ 年齢       | 36 歲       |              | 紹介状(結果添付)  |
| No. a state                     |           |                |             |            |            |              |            |
| 個人給杏服冊                          | 血液・生化学論表  | 77             | 7/57 6      | 系列 レーダ     | if++ #h!   | 22/5つ 第月で    | 前編告主       |
|                                 |           | 1              |             |            |            |              |            |
| <u>ще</u>                       | ⊛ ∰⊸⊞ © ⊫ | →新             | 更新          |            |            |              | 検査履歴を選択    |
| 項目名                             | 基準範囲      | 単位             | 2005/08/20  | 2005/05/02 | 2005/01/04 | 2004/07/01   | 2004/06/01 |
| <b>≇</b> 6                      | 6.7~8.3   | €/dl           |             | 6.8        | 72         | 7.1          | 72         |
| от                              | 12~31     | 1U/I           | 80          | 100        | 60         | 60           | 51         |
| т                               | 8~40      | 1U/I           | 66          | 80         | 55         | 45           | 40         |
| DH                              | 110~210   | IU/I           | 600         |            |            |              |            |
| ビリルビン                           | 0.2~1     | nc/dl          |             | 1.6        | 1.6        | 15           | 1.5        |
| 接ビリルビン                          | 0~0.4     | ng/dl          |             | 0.9        | 0.9        | 0.9          | 0.6        |
| 揺じリルビン                          | 0.2~0.6   | nc/dl          |             | 0.7        | 0.7        | 0.6          | 0.9        |
| 31/2711-1/                      | 120~220   | ng/dl          |             | 248        |            |              |            |
| 性脂肪                             | 30~150    | nc/dl          |             | 150        |            |              |            |
| 索室案                             | 8~22      | mg/dl          |             | 11.0       | 11.0       | 11.0         | 11.0       |
| レアチニン                           | 0.6~1.1   | m¢/dl          |             | 0.9        | 0.9        | 0.9          | 0.9        |
| 糖前                              | ~         | ng/di          | 140         |            |            |              |            |
| 糖 30                            | ~         | ns/dl          | 150         |            |            |              |            |
| 糖 60                            | ~         | ng/di          | 190         |            |            |              |            |
|                                 | ~         | ng/dl          | 200         |            |            |              |            |
| 糖 90                            |           |                |             |            |            |              |            |
| 塘 90<br>糖120                    | ~         | ng/dl          | 200         |            |            |              |            |
| 11種 90<br>1種120<br>1種150        | ~         | ng/dl<br>ng/dl | 200         |            |            |              |            |

時系列を表示

折れ線グラフ

時系列

### 折れ線グラフを表示

| The second second secon | udo.                                                                                                    |                                                                                                    |            |                                                      |                                        | -                                      | Alsen I                                |
|----------------------------------------------------------------------------------------------------|----------------------------------------------------------------------------------------------------|----------------------------------------------------------------------------------------------------|------------|------------------------------------------------------|----------------------------------------|----------------------------------------|----------------------------------------|
| 岡市医師会 臨床検査センター 📃 🗐 🚬 👔                                                                                                    | . **                                                                                                    | <b>X</b> ×1                                                                                                    | (          | 2000医院                                               | ホンマル ダ                                 | ロウ 先生 🧲                                | 0 <u>77</u> 7}                         |
| 1 <u>フページ</u> > 検査結果技法 > 回波検査<br>提出日 2005/09/20 ■ #4は美景 02000                                                                                                    | ■ (#                                                                                                    | and th                                                                                                    |            |                                                      |                                        |                                        |                                        |
| 力+氏名 物助如? ■性別 男                                                                                                    | ■ 検:                                                                                                    | オコメント                                                                                                    |            |                                                      |                                        |                                        |                                        |
| カルテ番号 ■ 生年月日 昭和 44パ                                                                                                    | 04/01 ■年                                                                                                    | 18 36                                                                                                    | 疣          |                                                      |                                        | 福介状                                    | (結果添付)                                 |
|                                                                                                    | <b>創う74分類</b> 全功                                                                                                    | (目<br>更新                                                                                                    | • • •      | რ⊣в Св                                               | ∃→¥h                                   | (8)                                    | 開放を選択                                  |
| *181                                                                                                    | ¥0                                                                                                    | 項目名                                                                                                    | 2005/08/20 | 2005/05/02                                           | 2005/01/04                             | 2004/07/01                             | 2004/06/01                             |
| -00                                                                                                    | м то                                                                                                    | 総重白                                                                                                    |            | 6.8                                                  | 72                                     | 7.1                                    | 72                                     |
| *01                                                                                                    | PT F                                                                                                    | GOT                                                                                                    | 80         | 100                                                  | 60                                     | 60                                     | 51                                     |
| *                                                                                                    | DH                                                                                                    |                                                                                                    |            |                                                      |                                        |                                        |                                        |
|                                                                                                    | EAWE> 📐                                                                                                    | GPT                                                                                                    | 66         | 80                                                   | 55                                     | 45                                     | 40                                     |
| + ki<br>+ ki<br>+ ki                                                                                                    | DH<br>ビリルビン 歴<br>際ビリルビン 歴                                                                                                    | GPT<br>LDH                                                                                                    | 66<br>600  | 80                                                   | 55                                     | 45                                     | 40                                     |
|                                                                                                    | DH<br>ビリルビン 歴<br>酸ビリルビン 歴<br>酸ビリルビン 歴<br>コル3/0-4                                                                                                    | GPT<br>LDH<br>総ピリルピン                                                                                                    | 66<br>600  | 80                                                   | 55<br>1.6                              | 45                                     | 40                                     |
|                                                                                                    | DH<br>ビリルビン<br>酸ビリルビン<br>レンジローA<br>型は脂肪<br>厚酸素                                                                                                    | GPT<br>LDH<br>総ピリルピン<br>直接ピリルピン                                                                                                    | 66         | 80<br>1.6<br>0.9                                     | 55<br>1.6<br>0.9                       | 46<br>1.5<br>0.9                       | 40<br>15<br>06                         |
|                                                                                                    | DH<br>ビリルビン<br>炭ビリルビン<br>炭ビリルビン<br>炭<br>レフチニン<br>レフチニン<br>レフチニン                                                                                                    | GPT<br>LDH<br>総ピリルピン<br>直接ピリルピン<br>間接ピリルピン                                                                                                    | 66         | 80<br>1.6<br>0.9<br>0.7                              | 55<br>1.6<br>0.9<br>0.7                | 45<br>1.5<br>0.9<br>0.6                | 40<br>15<br>06<br>09                   |
|                                                                                                    | DH<br>ビリルビン<br>酸ビリルビン<br>取込まーA<br>プ<br>型<br>加込まーA<br>プ<br>型<br>型<br>型<br>型<br>型<br>型<br>型<br>型<br>型<br>型<br>型<br>型<br>型                                                                                                    | GPT<br>LDH<br>総ピリルビン<br>直接ビリルビン<br>開接ビリルビン<br>総コレス和一ト                                                                                               | 66         | 80<br>1.6<br>0.9<br>0.7<br>248                       | 55<br>1.6<br>09<br>0.7                 | 46<br>1.5<br>0.9<br>0.6                | 40                                     |
|                                                                                                    | DH<br>ビリルビン<br>ビリルビン<br>夢ビリルビン<br>戸<br>ジロンFa-A<br>レフチニン<br>ビ<br>種 的<br>ビ<br>戸<br>使<br>信<br>の<br>レフ<br>チ<br>ー<br>ン<br>デ<br>ア<br>ア<br>ア<br>フ<br>テ<br>ン<br>、<br>デ<br>ア<br>・<br>ビ<br>リルビン<br>、<br>デ<br>ア<br>・<br>ビ<br>リルビン<br>、<br>デ<br>ア<br>・<br>ビ<br>リルビン<br>、<br>ジ<br>ル<br>ビ<br>リ<br>ルビン<br>、<br>ジ<br>ル<br>ビ<br>リルビン<br>、<br>ジ<br>ル<br>ビ<br>リ<br>ルビン<br>、<br>ジ<br>ア<br>・<br>ビ<br>リ<br>ルビン<br>、<br>ジ<br>ア<br>・<br>ビ<br>リ<br>ルビン<br>、<br>ジ<br>ルビン<br>、<br>ビ<br>リ<br>ルビン<br>、<br>ビ<br>リ<br>ルビン<br>、<br>ビ<br>リ<br>ルビン<br>、<br>ビ<br>リ<br>ルビン<br>、<br>ビ<br>リ<br>ルビン<br>、<br>ビ<br>リ<br>ルビン<br>、<br>、<br>で<br>の<br>、<br>の<br>、<br>の<br>、<br>の<br>、<br>の<br>、<br>の<br>、<br>の<br>、<br>の<br>、<br>の | GPT<br>LDH<br>総ピリルビン<br>直接ビリルビン<br>開設ビリルビン<br>総知ス和ール<br>中性解防                                                                                        | 66         | 80<br>1.6<br>0.9<br>0.7<br>248<br>150                | 55<br>1.6<br>0.9<br>0.7                | 45<br>1.5<br>0.9<br>0.6                | 40                                     |
|                                                                                                    | DH<br>ビリルビン<br>ビリルビン<br>茨族ビリルビン<br>ジルJa-A<br>ジャビン<br>レフチニン<br>レフチニン<br>レ<br>び<br>手<br>ン<br>様<br>街<br>の<br>レ<br>ブ<br>チ<br>フ<br>、<br>レ<br>ブ<br>チ<br>ン<br>、<br>ビ<br>リ<br>ルビン<br>、<br>マ<br>、<br>マ<br>、<br>マ<br>、<br>マ<br>、<br>マ<br>、<br>マ<br>、<br>マ<br>、<br>マ<br>、<br>マ<br>、                                                                                                    | GPT<br>LDH<br>総ビリルビン<br>直接ビリルビン<br>開設ビリルビン<br>総コレス和ール<br>中性脂肪<br>厚未空素                                                                               | 66         | 80<br>16<br>09<br>07<br>248<br>150<br>110            | 55<br>1.6<br>0.9<br>0.7<br>11.0        | 45<br>1.5<br>0.9<br>0.6<br>11.0        | 40                                     |
| 5,08/20 2005/05/02 2005/01/04 2004/07/01 2004/05/01                                                                                                    | DH<br>ビリルビン<br>使じリルビン<br>反とリルビン<br>反は10<br>作品数<br>レフタニン<br>レフタニン<br>様<br>数<br>の<br>レフタ<br>に<br>ン<br>に<br>フ<br>の<br>に<br>ン<br>に<br>ン<br>に<br>ン<br>に<br>ン<br>に<br>ン<br>に<br>ン<br>に<br>ン<br>に<br>ン<br>に<br>ン<br>に                                                                                                    | GPT<br>LDH<br>総ビリルビン<br>直接ビリルビン<br>開設ビリルビン<br>総コレスカロール<br>中性脂肪<br>厚素窒素<br>クレアチニン                                                                    | 66         | 80<br>1.6<br>0.9<br>0.7<br>248<br>150<br>11.0<br>0.9 | 55<br>1.6<br>0.9<br>0.7<br>11.0<br>0.9 | 45<br>1.5<br>0.9<br>0.6<br>11.0<br>0.9 | 40<br>1.5<br>0.8<br>0.9<br>11.0<br>0.9 |
| 5/08/20 2005/05/02 2005/02/04 2004/07/01 2004/05/01                                                                                                    | DH UNE2<br>ビルビン デ<br>酸ビリルビン デ<br>酸ビリルビン ア<br>酸 リルビン ア<br>酸 リルビン ア<br>酸 リルビン ア<br>酸 リルビン ア<br>酸 リルビン ア<br>原<br>酸 リルビン ア<br>原<br>酸 リ<br>和<br>和<br>和<br>和<br>和<br>和<br>和<br>和<br>和<br>和<br>和<br>和<br>和                                                                                                    | GPT           LDH           総ビリルビン           直接ビリルビン           部長ビリルビン           総加ス和一歩           中性動物           厚未空素           クレアチニン           血糖 | 66<br>600  | 80<br>16<br>09<br>07<br>248<br>150<br>110<br>09      | 55<br>1.6<br>0.9<br>0.7<br>11.0<br>0.9 | 45<br>1.5<br>0.9<br>0.6<br>11.0<br>0.9 | 40<br>15<br>06<br>09<br>110<br>09      |

#### 糖負荷報告書 血糖・尿糖・インスリンの糖負荷結果をグラフ表示

 また
 ドロ・日・日・日・
 王町
 社会会社会社

 水相合
 2005/00/20
 2005/00/20
 2005/00/20
 2005/00/20
 2005/00/20
 2005/00/20
 2005/00/20
 2005/00/20
 2005/00/20
 2005/00/20
 2005/00/20
 2005/00/20
 2005/00/20
 2005/00/20
 2005/00/20
 2005/00/20
 2005/00/20
 2005/00/20
 2005/00/20
 2005/00/20
 2005/00/20
 2005/00/20
 2005/00/20
 2005/00/20
 2005/00/20
 2005/00/20
 2005/00/20
 2005/00/20
 2005/00/20
 2005/00/20
 2005/00/20
 2005/00/20
 2005/00/20
 2005/00/20
 2005/00/20
 2005/00/20
 2005/00/20
 2005/00/20
 2005/00/20
 2005/00/20
 2005/00/20
 2005/00/20
 2005/00/20
 2005/00/20
 2005/00/20
 2005/00/20
 2005/00/20
 2005/00/20
 2005/00/20
 2005/00/20
 2005/00/20
 2005/00/20
 2005/00/20
 2005/00/20
 2005/00/20
 2005/00/20
 2005/00/20
 2005/00/20
 2005/00/20
 2005/00/20
 2005/00/20
 2005/00/20
 2005/00/20
 2005/00/20
 2005/00/20
 2005/00/20
 2005/00/20
 2005/00/20</t

▼ ◎ 新→旧 ○ 田→新 夏新 検査履歴を選択

般留量理算 二 3 0 1/3-291

| ・→ · ② ◎ ♂ ♂ ②検索 回お気に                            | 入り 常好の 🗿 🔤 🖬                  | 9.8       |                       |
|--------------------------------------------------|-------------------------------|-----------|-----------------------|
| 2 🕘 https://www.tak-med-lab.jp/isikai/toy        | ama/tak/report/blood_sugar.do |           | ▼ ∂移動                 |
| 市医師会 臨床検査センター                                    | ××.                           |           | 2000医院 ホンマル タロウ 先生77ト |
| <u>ページ &gt; 検査結果検索</u> > 血液検査<br>出日 2005/08/20 ■ | 検体番号 02000                    | ■ 依頼コメント  |                       |
| <br>ナ氏名 効材如り ■                                   | 性別 男                          | ■ 検体コメント  |                       |
| ルテ番号 ■                                           | 生年月日 昭和 44/04/01              | ■年齢 36歳   | 紹介状(結果添付)             |
| ■人検査履歴 血液・生化学検査                                  | スコアグラフ 時系                     | 列 レーダチャート | 折れ線グラフ                |
|                                                  |                               | 項目名       | 結果                    |
| インスリン                                            | 血糖 尿糖                         | 項目名       | 結果                    |
| 120                                              | 600 1500                      | 項目名       | 結果                    |
|                                                  |                               |           | 1011                  |
| 100                                              | 500 1250                      |           |                       |
| 80                                               | 400 1000                      |           |                       |
|                                                  |                               |           |                       |
| 60                                               | 300 750                       |           |                       |
|                                                  |                               |           |                       |
| 40                                               | 200 500                       |           |                       |
|                                                  |                               |           |                       |
| 20                                               | 100 250                       |           |                       |
|                                                  |                               |           |                       |

# 紹介状(結果添付) 紹介状をPDFファイルとして作成し、印刷・保存ができます。

| 🥙 高岡市医師会 臨      | 『床検査センター - Microsoft       | Internet Explorer  |                                            |                               |                       |                                       |        | <u>_ 8 ×</u> |
|-----------------|----------------------------|--------------------|--------------------------------------------|-------------------------------|-----------------------|---------------------------------------|--------|--------------|
| ファイル(E) 編集(E    | ) 表示(⊻) お気に入り(A            | シットルローヘル           | Э( <u>H</u> )                              |                               |                       |                                       |        | 1            |
| ⇔ 戻る → → → @    | 3 🕼 🖓 🔕 検索 📠               | お気に入り (⑦メデ         | 477 🧭 🔂 🖬                                  | <u> </u>                      |                       |                                       |        |              |
| アドレス(D) 🍯 https | ://www.tak-med-lab.jp/isik | ai/toyama/tak/repo | rt/switch.do?prefix=/intro&                | &page=/intro_infordoc         | .do?reciept_date=2005 | i/08/20&ex_no=2000&class_id=1&ex_ty 💌 | ] ∂移動  | リンク ≫        |
|                 |                            |                    |                                            |                               |                       |                                       |        | <u>^</u>     |
| 🥏 この方の紹介        | 状を作成します。                   |                    |                                            |                               |                       |                                       |        |              |
| ■ 提出日           | 2005/08/20                 | ■ 検体番号             | 02000                                      | ■ 依頼コメント                      |                       |                                       |        |              |
| ■ 力ナ氏名          | ጶカオカ タロウ                   | ■ 1生另り             | 男                                          | ■ 検体コメント                      |                       |                                       |        |              |
| ■ カルテ番号         |                            | ■ 生年月日             | 昭和 44/04/01                                | ■ 年齢                          | 36 歳                  |                                       |        |              |
|                 |                            | 0                  | 方の紹介状を作成します                                |                               |                       |                                       |        |              |
|                 |                            | C                  | 紹介状を作成する                                   |                               |                       |                                       |        |              |
|                 |                            | 0                  | れ査結果のみをダウンロ・                               | ードする                          |                       |                                       |        |              |
|                 |                            |                    |                                            | \.<br>\.<br>\.<br>\.          | 1500 11211            |                                       |        |              |
|                 |                            |                    |                                            | 7763                          | 11200                 |                                       |        |              |
|                 |                            |                    |                                            |                               |                       |                                       |        |              |
|                 |                            | × PDF              | 形式のファイルをご覧いた                               | どく際は、                         |                       |                                       |        |              |
|                 |                            | Adobesy<br>4.0以下す  | stemsfillのAcrobaticeadert<br>到ま、正しく表示されない場 | のしいと上か必要です。<br>合があります。<br>読ます | Adobe Get Reader      |                                       |        |              |
|                 |                            | ものリン               | シから無頂 ビタウノロート (                            | ごさま 9 。                       |                       |                                       |        |              |
|                 |                            |                    |                                            |                               |                       |                                       |        |              |
|                 |                            |                    |                                            |                               |                       |                                       |        |              |
|                 |                            |                    |                                            |                               |                       |                                       |        |              |
|                 |                            |                    |                                            |                               |                       |                                       |        |              |
|                 |                            |                    |                                            |                               |                       |                                       |        |              |
|                 |                            |                    |                                            |                               |                       |                                       |        |              |
|                 |                            |                    |                                            |                               |                       |                                       |        |              |
|                 |                            |                    |                                            |                               |                       |                                       |        |              |
|                 |                            |                    |                                            |                               |                       |                                       |        |              |
|                 |                            |                    |                                            |                               |                       |                                       |        |              |
|                 |                            |                    |                                            |                               |                       |                                       |        | <b>T</b>     |
|                 |                            |                    |                                            |                               | <u>]] 14</u>          |                                       | ማ ተዋቅኮ |              |

- ① 紹介状を作成する(既定):標準の紹介状をPDFファイルとして作成
- ② 検査結果のみをダウンロードする:検査結果報告書のみをPDFファイルとして作成ダウンロード・印刷できる。
- ③ ①または②を選択して たん をクリック

| 🚰 高岡市医師会 臨床検査センター - Microsoft Internet Explorer                                 | _ 8 ×             |
|---------------------------------------------------------------------------------|-------------------|
| ファイル(E) 編集(E) 表示(M) お気に入り(A) ツール(D) ヘルプ(H)                                      |                   |
| 4 戻る・⇒・◎ 🗗 🖓 微検索 函お気に入り 御メディア 🎯 💁 🥶 🗐 🗒                                         |                   |
| アドレス(1)) 🙆 https://www.tak-med-lab.jp/isikai/toyama/tak/intro/intro_infordoc.do | ∂ 移動 ↓ リンク ≫      |
|                                                                                 |                   |
|                                                                                 |                   |
| 診 痞 梏 報 垾 仕 聿                                                                   |                   |
|                                                                                 |                   |
|                                                                                 |                   |
|                                                                                 |                   |
| ◎ 紹介先 <u>宛て先を検索</u>                                                             |                   |
| ■ 紹介先医療機関等名<br>                                                                 |                   |
| ■ 紹介先住所 (全角25文字)                                                                |                   |
| ■ 診療科<br>科 (全角7文字) ※ 必要に応じて入力して下さい。                                             |                   |
| ■ 担当医                                                                           |                   |
|                                                                                 |                   |
| ■ 住所 = $933-0045$ (#毎日文学)                                                       |                   |
| 高岡市本丸町7-1 (全角20文字)                                                              |                   |
| ■ 名称 OOOOE院 (2年15文字)                                                            |                   |
| ■ 医師氏名 ホンマル タロウ (全角15文字)                                                        |                   |
| ■ 電話番号 090-0909-0909 (半角15文字)                                                   |                   |
|                                                                                 |                   |
| ◎ 紹介患者                                                                          |                   |
| ■ 患者氏名 (1) (1) (1) (1) (1) (1) (1) (1) (1) (1)                                  |                   |
| ■ 生年月日 昭和 ▼ 44 ▼ 年 4 ▼ 月 1 ▼ 日 ■ 年齢 36 ( <i>全角3文字</i> )                         |                   |
| ■ 住所 (全角40文字) ■ 職業 (全角12文字)                                                     |                   |
| 前间入力した内容を表示                                                                     |                   |
|                                                                                 |                   |
| ■ 場柄名 及び紹介目的(全角60又字×3行)<br>「▲ 般 認 ● 毘 ② 第第 ▲ ひゅ                                 | <u>-</u><br>- ネット |

#### 紹介先の入力には直接入力と次の方法があります。

宛て先を検索

をクリックする。

| 🖉 高岡市医師会    | 臨床検査センター - Microsoft                   | Internet Explorer                 |                                       |              |               | _ 8 >       |
|-------------|----------------------------------------|-----------------------------------|---------------------------------------|--------------|---------------|-------------|
| ファイル(E) 編集  | €(E) 表示(V) お気に入り(A                     | ) ツール(工) ヘルプ(出)                   |                                       |              |               |             |
| (中戻る • ⇒ •  | ③ 团 备 ③ 校索 函                           | iaክርእን 🖓 ሃምሪም 🧭 🖏                 | · 4 a 8 8                             |              |               |             |
| アドレス(D) 🎒 ы | the://www.tak-med-lab.in/isik          | ai/toyama/tak/intro/search.do?ope | rationalact                           |              |               | ▼ ②移動 リック > |
|             | iper i filiticati filiti fatigi filiti |                                   |                                       |              |               |             |
|             |                                        | 0 p##### 7/17                     | +1 .                                  |              |               | -           |
|             |                                        | SETCERENC LAR                     | 201                                   |              |               |             |
|             |                                        | 検索条件                              |                                       |              |               |             |
|             |                                        | 医痘機関名 :                           |                                       |              |               |             |
|             |                                        | Francis .                         | · · · · · · · · · · · · · · · · · · · |              | - )           |             |
|             | <b>\</b>                               | 医卵氏名 :                            |                                       |              |               |             |
|             |                                        |                                   | 表示                                    |              |               |             |
|             |                                        |                                   |                                       |              |               |             |
|             |                                        |                                   |                                       |              | 441 ~ 455 / 4 | 55件中        |
|             | 医療機関                                   | EBHD-C                            | 医師の連絡先                                | 医療協調の連絡先     | 住所            |             |
|             | 医師会事務局                                 | 局長                                |                                       |              |               |             |
|             | 管理者                                    | 100                               |                                       |              |               |             |
|             | センター(非管理者)                             | <u>センター(非管理者)</u>                 |                                       | 0766-21-0210 | 高尚市本丸町7-1     |             |
|             | 管理者                                    | 検査センター                            |                                       | 0700.04.5000 | 87±0 0 11     |             |
|             | <u>五</u> 十風医院                          | 五十風 登                             |                                       | 0766-24-5028 | 駅間 3-9-14     | _           |
|             | 反合内科法院<br>含納内利医院                       | 反合 苔二                             |                                       | 0/00-24-2/18 | 向向市人結屋町8      | _           |
|             | 南關內科法院                                 | 前期演奏                              |                                       | 0766-32-4000 | 中曽板 119-1     | _           |
|             | 加速した時代に開始                              |                                   |                                       | 0700-22-0092 | 901201 H-20   | _           |
|             | 雨時内リニック                                | 如果 苏清                             | <u> </u>                              | 0766-44-8061 | 大田桜公 23-1     | -           |
|             | 0000EB                                 | ホンマル タロウ                          | 6060-6060-080                         | 0766-21-0210 | 高岡市本丸町7-1     | _           |
|             | 石多産婦人科医院                               | 石多茂                               |                                       | 0766-25-8120 | 北島 192        | _           |
|             | 婦〉博医館ホスピタル                             | 五十嵐辰博                             |                                       | 0766-28-0111 | 大野 172-1      | _           |
|             | 泉腦神経外科医院                               | 泉祥子                               |                                       | 0766-22-0068 | 駅南 4-9-16     |             |
|             | 石橋耳鼻咽喉科医院                              | 石橋陽二                              |                                       | 0766-26-3265 | 旭ヶ丘 74-35     |             |
|             | -                                      |                                   |                                       |              | 展る            |             |
|             |                                        |                                   |                                       |              | 222.22        |             |
|             |                                        |                                   |                                       |              |               |             |
|             |                                        |                                   |                                       |              |               |             |
|             |                                        |                                   |                                       |              |               |             |
|             |                                        |                                   |                                       |              |               |             |
|             |                                        |                                   |                                       |              |               |             |
|             |                                        |                                   |                                       |              |               |             |
|             |                                        |                                   |                                       |              |               |             |
|             |                                        |                                   |                                       |              |               |             |
| 2           |                                        |                                   |                                       |              |               | 🤩 インターネット   |
|             |                                        |                                   |                                       |              |               |             |

あて先を検索するには、

- ①医療機関名または医師氏名(赤枠内)を直接入 カして 表示 をクリックして一覧の医師 氏名欄(青枠内)の青色表示になっているお名 前をクリックする方法。
- ② を利用して該当の お名前を探し医師氏名欄(青枠内)の青色表示 になっているお名前をクリックする方法。 の二つがあります。

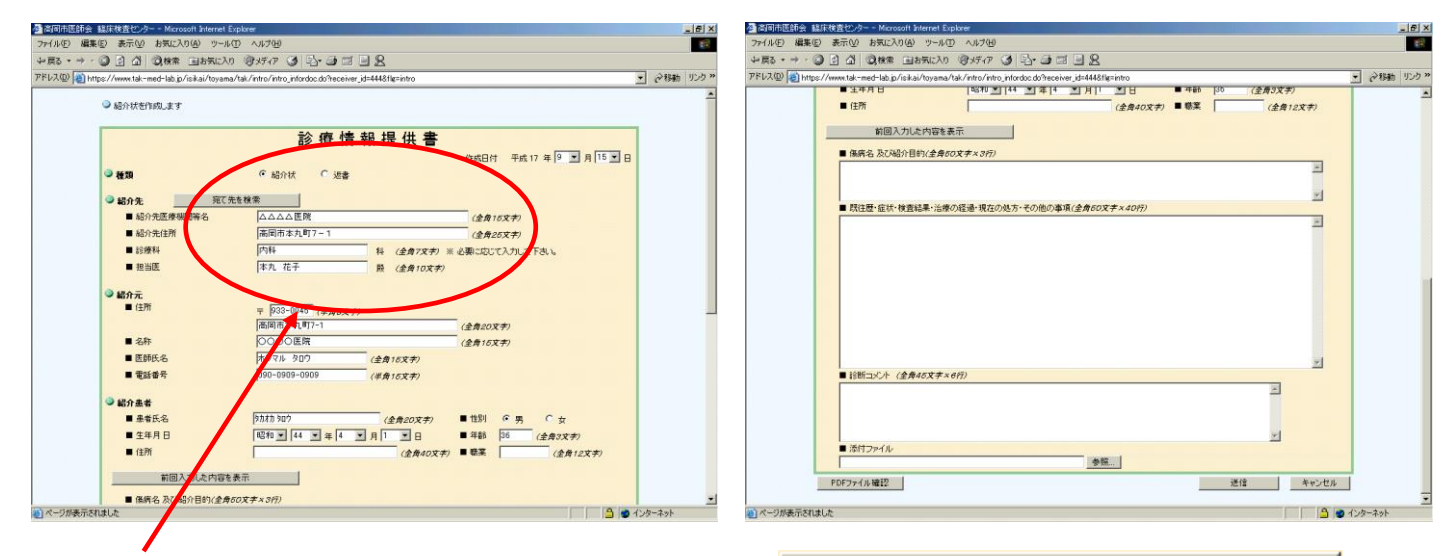

①の方法で紹介先情報が入力されます。

◎疾病名や既往歴・診断コメントなど必要事項を入力し、

前回の内容が確認できます。

前回入力した内容を表示。

PDFファイル確認 をクリックすると下図が作成されます。

で

| 診療情報提供書                                 |                                     |                                                            |
|-----------------------------------------|-------------------------------------|------------------------------------------------------------|
| (紀合壯 - <del>海北</del> ) 四曲 17 年 0 月 15 日 |                                     | 検査結果(血液検査)                                                 |
| (加力1)(、20日) 中版11年9月13日                  | 検査結果(個人データ)                         | 1910 BALLIA MAL MAL AMAR                                   |
| 紹介先・紹介元 紹介 医 〒933-0045                  |                                     | 建田田 總者刀丁氏名 申解 性別 生非月日                                      |
| 高岡市本丸町7-1 住 所 高岡市本丸町7-1                 | 患者情報 (2005/08/20)                   | 2005/08/20 外は 9v9 36 歳 男 昭和 44/04/01                       |
|                                         | カルテ書号 患者名 年齢 性別                     |                                                            |
| 内科科 本丸 花子 アレト 000 0000 0000 印           | 8 tith 8mb 36 28 III                | 枝体コメント                                                     |
| I E L 030-0003-0303                     | 2710 BT                             | 全面(2005-08/20)                                             |
|                                         | 1.T7712 00.R                        |                                                            |
|                                         | 昭和 44/04/01                         |                                                            |
| 患者氏名 生年月日                               | 住所                                  | 項目                                                         |
| B 明·大·昭·平 44 年 4 月 1 日 36 歳             |                                     | 全国(2005/08/20) 東西(2005/05/02)                              |
| 7ACF 707                                |                                     | · 項目名<br>                                                  |
|                                         |                                     | 総要白 I 6.8 I 6.7~8.3 g/dl                                   |
| 傷病名及び紹介目的                               |                                     | GOT T 80 WRI T 100 WRI 12~31 10/1                          |
|                                         | 検査機関情報                              | GPT 1 66 Nati 1 80 Nati 8~40 IU/1                          |
|                                         | 検査機関名 検査機関管理者 電話番号                  | L.D.H. T 600 WW. I 110~210 11/1                            |
|                                         | *回す家族人野生体また).5 第2 「山」 2700 01 0010  | 総ビリルビン   ↑ 1.6   0.2~1 mg/d1                               |
| 既往歴・症状・検査結果・治療の経過・現在の処方・その他の事項          | (高田市医理会編水使業でレクマー 深島 圧也 0766-21-0210 | (法務ビジルゼン 1 ↑ 0.9 1 0~0.4 mc/41                             |
|                                         | 検査機関住所                              | 関係ビリルビン I ↑ 0.7 I 0.2~0.6 mg/d1                            |
|                                         | 〒933-0045 高岡市本丸町7-1                 | BERNIN→S I ↑ 248 I 120~220 BE/41                           |
|                                         |                                     | 中性酸的 1 150 30~150 mg/d1                                    |
|                                         |                                     | 11.0 8~22 84/61                                            |
|                                         |                                     | 977752 1 0.9 1 0.0~1.1 B/d                                 |
|                                         |                                     |                                                            |
|                                         | 〈診断コメント〉                            |                                                            |
|                                         |                                     | APR 9.0 200 1 200 1 20 20 20 20 20 20 20 20 20 20 20 20 20 |
|                                         |                                     | A#120 200 1 ~ w/dl                                         |
|                                         |                                     | 血糖150 160 1 ~ m/dl                                         |
|                                         |                                     | HbA1 1 7.5 5 5.3~7.4 %                                     |
|                                         |                                     | HbA1c ↑ 12.0 1 1 4.3~5.8 %                                 |
|                                         |                                     | HbF 0.1   0~1 %                                            |
|                                         |                                     | 血液一般                                                       |
|                                         |                                     | 白血球数 1 5600 1 3000~9000 /mm3                               |
|                                         |                                     | 非血球数 : 500 i 400~530 10 <sup>*</sup> 4/mm3                 |
|                                         |                                     | 血色寿量 : 16.1 : 13.5~17.5 g/dl                               |
|                                         |                                     | <rp><rp><rp></rp></rp></rp>                                |
|                                         |                                     | MCV I 9L0 I 81~100 mm0                                     |
|                                         |                                     | MCH 1 32.2 1 26~36 Pg                                      |
|                                         |                                     | MCHC   32.9   32~36 %                                      |
| 篇<br>山                                  |                                     | 血小板数 17.0 14~35.5 10 <sup>4</sup> 4/m3                     |
| 風                                       |                                     |                                                            |
| E da                                    |                                     | 連 帖 文                                                      |
| 100<br>162                              |                                     |                                                            |
|                                         |                                     |                                                            |
| 組合                                      |                                     |                                                            |
|                                         |                                     |                                                            |
|                                         |                                     |                                                            |

この作成されたPDFファイルは保存・印刷が可能です。(送信せず印刷をして終了することも可能です。)

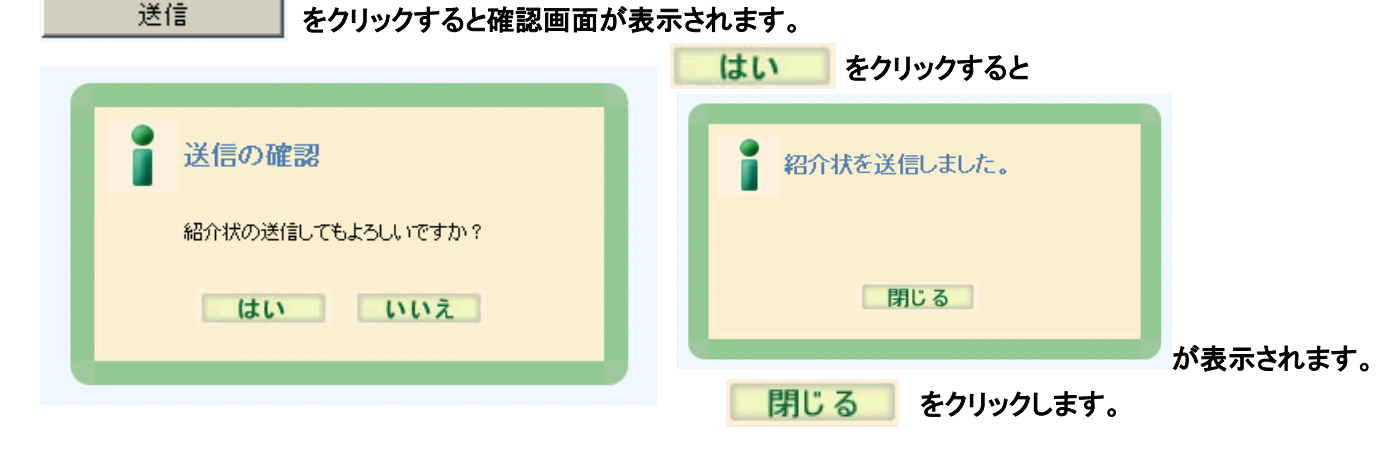

紹介先の先生にはメールが送信されるのではなく、送信以降に紹介先の先生がアクセスされたときに画面に案内が表示される仕組みになっています。

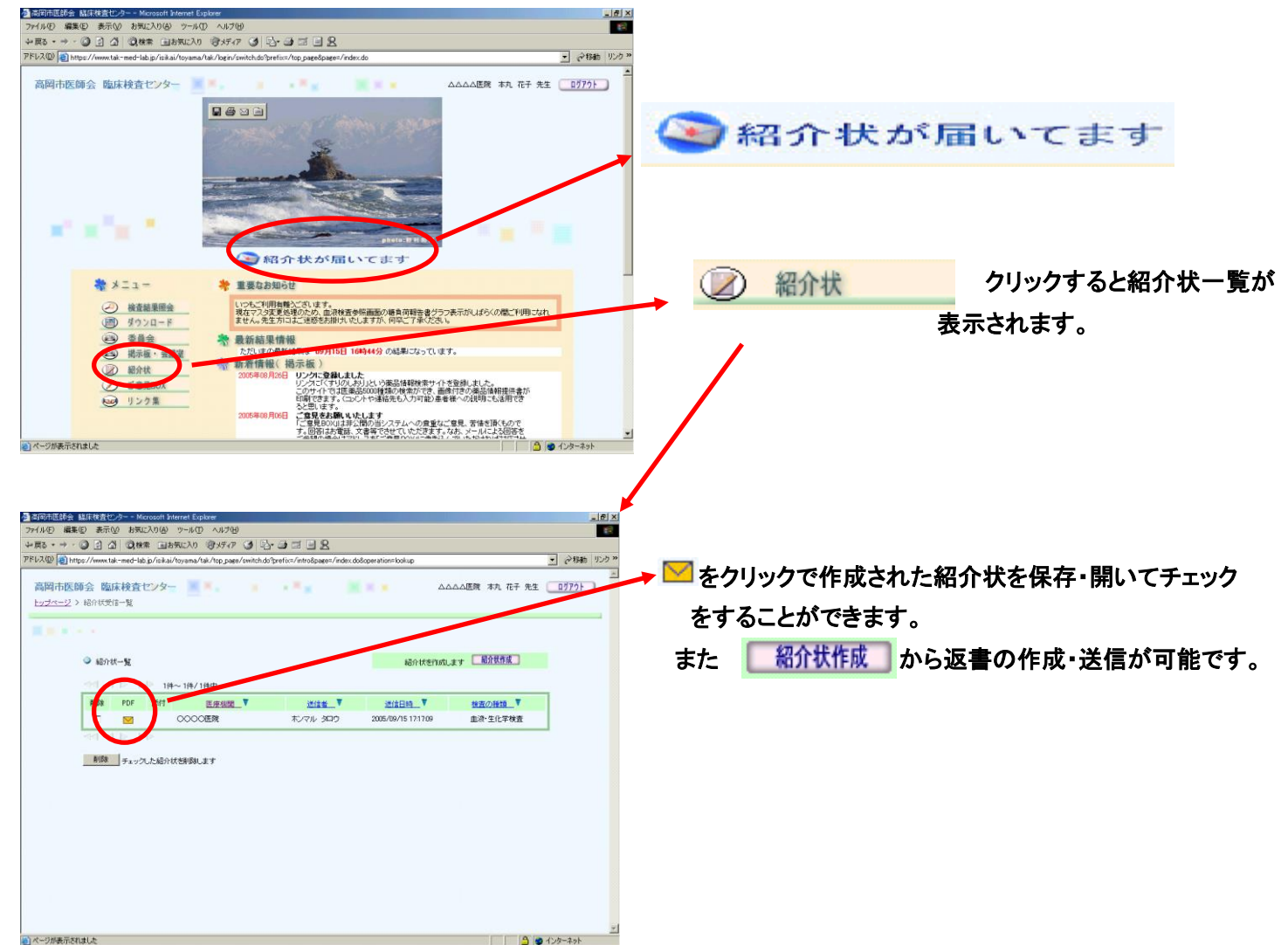

※ただし紹介状機能は紹介先のドクターがシステムご利用時に表示されるもので、通知機能はありませんので、ご注意くだ さい。

② 🗐 ダウンロード

# をクリックするとダウンロード画面が表示されデータを3種類のファイルでダウンロードして

いただけます。

| 💽 🗢 🙋 https:/            | /www.tak-med-lab.jp/isikai/toya | ama/tak/top_page/switch.do?prefix 💌 🔒 😰 🐓 🗙 🍉 Bing                                                                                                    | P-         |
|--------------------------|---------------------------------|----------------------------------------------------------------------------------------------------|------------|
| イル(E) 編集(E) 表            | 示② お気に入り④ ツール団                  | 0 NHH                                                                                                    |            |
| ಕಿಷಣನಿಗಿ 🛛 🚖 🔊           | 特定健診・特定保健指導に 🤌                  | ) Kitasato Univ. Electronic T., 🌈 おすすめサイト・ 🔊 HotMail の無料サービス 🍙 Web スライス                                                                                                    | ギャラリー・     |
| 高岡市医師会 臨床検               | 清センター                           |                                                                                                    | ツール©・ @・ × |
| 高岡市医師会 『<br>トップページ 〉 ダウス | <b>塩床検査センター</b>                 | ■                                                                                                    | <u> </u>   |
|                          |                                 |                                                                                                    |            |
| ) 検i                     | 動結果ダウンロード                       |                                                                                                    |            |
|                          | ◇ ダウンロード形式を選択し                  | T(Eau                                                                                                    |            |
|                          | MEDIS形式                         | <ul> <li>         ·</li></ul>                                                                                                    |            |
|                          | CSV形式                           | ○ 検信検査 ○ 一般細菌検査 ○ 抗酸菌検査                                                                                                    |            |
|                          | 電子カルテ用ファイル                      | ○ 検体検査                                                                                                    |            |
|                          | ● データー抽出条件を選択し                  | してください。                                                                                                    |            |
|                          | 提出日                             | 2010 👻 年 3 👻 月 2 🔍 日 から                                                                                                    |            |
|                          |                                 | 2010 🗙 年 3 💌 月 2 💌 日 まで                                                                                                    |            |
|                          |                                 |                                                                                                    |            |
|                          | 生年月日                            | 🗙 🗙 年 🗙 月 🗙 日                                                                                                    |            |
|                          | 生年月日<br>力ナ氏名                    | v = ·- v = ·- v = ·· · · · · · · · · · · · · · · · ·                                                                                                     |            |
|                          | 生年月日<br>力ナ氏名<br>性別              | ···· ♥ ··· ♥ 年 ··· ♥ 月 ··· ♥ 日<br>?<br>⊙ 全員 ○ 男 ○ 女                                                                                                    |            |
|                          | 生年月日<br>力ナ氏名<br>性別<br>検体番号      | Image: Second second second |            |

MEDIS形式またはCSV形式のファイルは条件を入力後

| ダウンロード開始 | でダウンロードが開始されます。 |
|----------|-----------------|
|----------|-----------------|

※電子カルテ用ファイルを選択すると下の画面が表示されます。(当検査センター対応済み電子カルテに限ります。)

| 🖉 商用市医師会 鹽床検査センター – Windows Internet Explorer                                                                                                    |                                                                                                    |
|----------------------------------------------------------------------------------------------------|----------------------------------------------------------------------------------------------------|
| 🚱 🕞 💌 🔊 https://www.tak-med-lab.jp/isik.ai/toyama/tak/top_page/switch.do?prefix. 💌 🔒 🔄 🐓 🗙 🕞 Bing                                                                                                    | コーノルは早年から早十のの同八がまニナやます                                                                                            |
| ファイル(ビ)編集(ビ)表示(ビ) お気に入り(Δ) ツール(ゴ) ヘルプ(ビ)                                                                                                    | ノアイルは最新から取入20回方が衣示されます。                                                                                           |
| P 5%LCAD 論 目物定規設・特定課題指導化こ    E Kitasato Univ. Electronic L.    B 87705/1ト* E Hotthail の無料サービス E Web スクイムギャラリー*                                                                                                    |                                                                                                    |
|                                                                                                    | ノアイル名をソリックタるとダリノロート画面が衣示されま                                                                                       |
| 高岡市医師会 臨床検査センター 第二、 第二 00000555 おいマル ダロウ 先生 ログワトト<br>トップページ > ダウンロード                                                                                                    | すので、任意の場所に保存してください。                                                                                               |
| Received and the second second s | ファイルのダウンロード                                                                                                    |
| <ul> <li>● 検査結果ダウンロード</li> <li>● ダウンロード形式を遅れしてください。</li> </ul>                                                                                                    | このファイルを開くか、または保存しますか?                                                                                             |
| MEDIS形式 〇 檢体検査                                                                                                    | 「「」 名前: SANYOUTXT                                                                                                 |
| CSV形式 〇 核体検査 〇 一級細菌検査 〇 抗型加検査                                                                                                    | 種類: テキスト ドキュメント                                                                                                   |
| 電子カルテ用ファイル                                                                                                    | 発信元: www.tak-med-lab.jp                                                                                           |
| 最大なワアイルまで使いています。<br>フライル をなりリウム、ファイルを行うロードしてださい。<br>□ ファイル & けいすい<br>SAINOUTUT、2009/07 20 0940                                                                                                    | 開((2)) (保存(5)) キャンセル                                                                                              |
| 「1000-HITYT」2007/07/16 11-15<br>(新明春)                                                                                                    | インターネットのファイルは役に立ちますが、ファイルによってはコンピューターに問題<br>を起こすものもあります。発信元が信頼できない場合は、このファイルを開いたり保<br>存したりしないでください。 <u>危険性の説明</u> |
| s                                                                                                    |                                                                                                    |

3 🙈 委員会

をクリックすると当検査センターで登録した委員会(会議室)が表示され、意見交換などや 連絡などにお使いになれます。ご利用になれるのは、各委員会の委員として当検査センタ ーで予め登録された先生のみとなります。

| 高岡市医師会 臨床検査センター<br>トップページ > 会議室                            | 11 A. M.                 |                         | : 本丸 花子 先生 🦲 177 |
|------------------------------------------------------------|--------------------------|-------------------------|------------------|
| mm a s s                                                   |                          |                         |                  |
| ● 委員会                                                      |                          |                         |                  |
| <ul> <li>○臨床検査委員会</li> <li>○ 8/22臨床検査委員会の議題について</li> </ul> | 更新日時<br>2005/08/22 13:45 | 書き込みされた本文タイトル<br>議題内容確認 | <u>[ 議題を新規</u>   |
|                                                            |                          |                         |                  |
|                                                            | トップへ                     |                         |                  |

4 掲示板・会議室 ( 🖂 )

掲示板:当検査センターからの連絡事項や知っていただきたい情報を掲示いたします。 会議室は:先生方が話題提供や当検査センターへの要望など自由にお使い頂けるように なっており、全て公開されます。

| 高岡市医師会 岡<br><u>トップページ</u> > 会議室 | 富床検査センター                                                                   | 184                                                           |                |                                         | 0000医院                                     | ホンマル | タロウ | 先生           | <u> </u> |
|---------------------------------|----------------------------------------------------------------------------|---------------------------------------------------------------|----------------|-----------------------------------------|--------------------------------------------|------|-----|--------------|----------|
| ma e e e                        |                                                                            |                                                               |                |                                         |                                            |      |     |              |          |
| ◎ 掲示板                           |                                                                            |                                                               |                |                                         |                                            |      |     |              |          |
| つ掲示情報                           | <ul> <li>ご意見をお願いいたします</li> <li>● 画面操作について</li> <li>● ご意見BOXへの回答</li> </ul> | 更新日時<br>2005/08/06 10:2<br>2005/08/06 10:2<br>2005/08/02 18:0 | '6<br>'3<br>15 | 書き込みされ;<br>「ご意見BOX」<br>画面操作によ<br>深島会長ご意 | た本文タイトル<br>と「掲示板・会議署<br>るエラー回避<br>記有難うございま | いた   |     |              |          |
| ● みなさまの会議室                      |                                                                            |                                                               |                |                                         |                                            |      |     |              |          |
| つ自由討論                           | ○ ご意見箱                                                                     | 更新日時<br>2005/08/03 11:5                                       | i4             | 書き込みされ;<br>ご回答に感謝                       | た本文タイトル<br>トー!                             |      |     | <u>[ i</u> # | 題を新      |
|                                 |                                                                            | トップへ                                                          |                |                                         |                                            |      |     |              |          |

ご意見BOX

は先生方から当検査センターへのご意見を頂くためのものです。 非公開となっておりますのでお返事などは電話等で対応させていただきます。

| <ul> <li>皆様のご意見を管:</li> </ul>                                                                         | 理者に送信します。                                                                                                    | ご用件を入力していただき、送信                                       |
|----------------------------------------------------------------------------------------------------|----------------------------------------------------------------------------------------------------|-------------------------------------------------------|
| <ul> <li>音保の人意見之言:</li> <li>発信者</li> <li>5 201</li> <li>2 201</li> <li>2 201</li> <li>2 本文</li> </ul> |                                                                                                    | こ用件を入力していただき、 <u> 陸</u> 信 をクリックしてください。                |
| 送信     く       送信     く       高岡市医師会 臨<br>トップページ > リンク                                                |                                                                                                    | まとめました。<br>#  10 現在お役立ちサイト五つを掲載してお り、「くすりのしおり」では患者様にお |
| 11 1 × · ·                                                                                            | ○ Yahool Jasan 更新日: 2004年06月03日         日本最大のボータルサイト         ○ 斎岡市医師会ホームページ 更新日: 2004年06月05日         ○ 「菰菌菜インターネットブック」更新日: 2004年06月05日         さまざまな抗菌薬を検索できるサービス         ○ 〈オリの人あり」 更新日: 2005年08月25日         内服案:注封業等の情報検索サイト         画像ござの楽評情報印刷に可能です。(コンクトも入れられます。)         ○ メルクマニュアル         ● 大生力には物思りないかもしれませんが…         メルクマニュアルメー 愛新日: 2005年09月09日         先生力には初思りないかもしれませんが…         メルクマニュアルメー 愛新日: 2005年09月09日         先生力には初見りない家庭園族にと専門家向けの「診断とと活像」があります。 | 渡し可能な画像つきの薬剤情報提供書が作成できるなど便利です。                        |

以上当検査センターが平成16年1月1日から稼動しているWEB検査結果照会システムの操作法および説明をまとめました。 ぜひご活用いただきたいと存じます。

なお、ご質問等ありましたら、当検査センターまでご連絡ください。